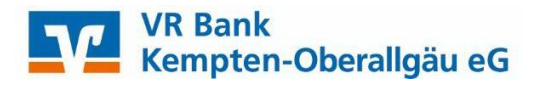

## Anmeldung eines neuen VR-NetKey's mit "SecureGo plus" Neuer OnlineBanking-Zugang

Mit dem TAN-Verfahren "SecureGo plus" bieten wir Ihnen eine zeitgemäße Möglichkeit zur Freigabe Ihrer Transaktionen im OnlineBanking an. Mit einer "Push"-Benachrichtigung erhalten Sie auf Ihrem mobilen Endgerät eine Meldung, dass in der App "VR SecureGo plus" eine Transaktion zur Freigabe vorliegt. Zu Ihrer Sicherheit wird jede Freigabe verschlüsselt an die speziell gesicherte App "VR SecureGo plus" übertragen.

Welche Voraussetzungen erfordert das "SecureGo plus" TAN-Verfahren?

- Sie nutzen das "OnlineBanking" unserer Bank und haben somit einen VR-NetKey & PIN.
- Sie haben auf Ihrem Smartphone die App "VR SecureGo plus" installiert.

## Folgende Schritte sind zur Installation der App "VR SecureGo plus" erforderlich:

### Laden Sie die kostenlose App "VR SecureGo plus" im <u>iTunes-Store</u> oder <u>Play-Store</u> herunter:

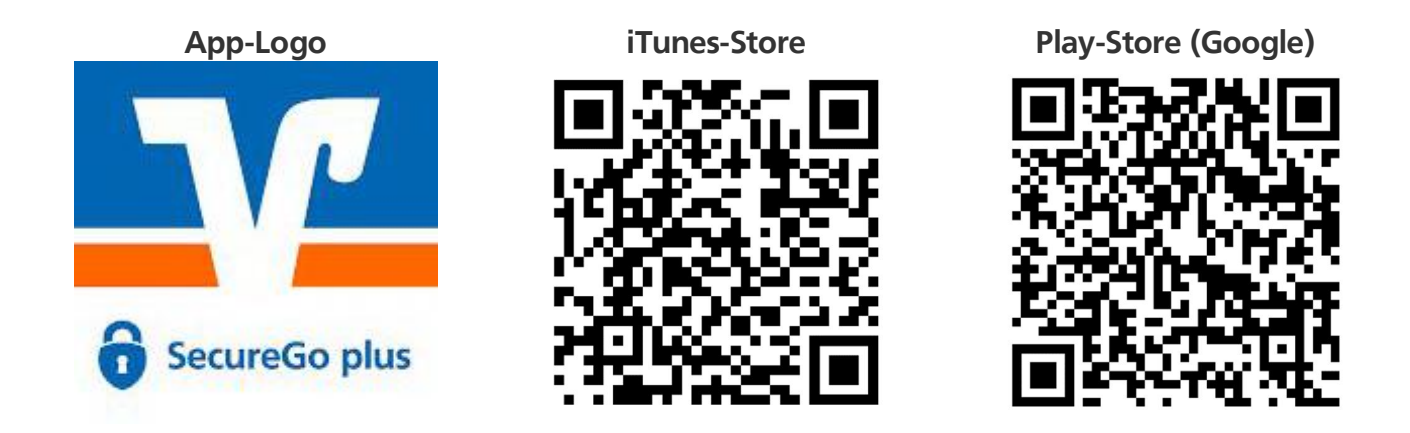

Öffnen Sie die neue App "VR SecureGo plus" auf Ihrem Smartphone und vergeben Sie einen Freigabecode.

Der Freigabecode ist <u>kein Anmelde-Kennwort</u>, sondern wird bei Freigabe für jede Transaktion (z. B. bei Freigabe einer Überweisung im OnlineBanking) abgefragt. Daher sollte der Freigabecode unbedingt mit Touch-ID oder Face-ID verknüpft werden (dies kann bei Vergabe des Freigabecodes angehakt werden). So müssen Sie bei Freigaben von Transaktionen nicht jedes Mal den Freigabecode eingeben – durch Touch-ID oder Face-ID wird Ihnen dieser Aufwand erspart.

Fügen Sie nun in der App "VR SecureGo plus" eine neue Bankverbindung hinzu. Nun werden Sie aufgefordert den Aktivierungscode (welchen Sie per Post erhalten haben) einzugeben oder mit der Kamera des Smartphones abzuscannen.

#### Wichtiger Hinweis:

Um "VR SecureGo plus" optimal nutzen zu können, empfehlen wir die Aktivierung von Push-Nachrichten für diese App.

# Erste Anmeldung mit Ihren neuen Zugangsdaten - VR-NetKey & PIN:

Sobald Sie Ihren VR-NetKey und Ihre PIN für das "OnlineBanking" und den Aktivierungscode für die App "VR SecureGo plus" per Post erhalten haben, rufen Sie über unsere Homepage <u>www.vrbank-ke-oa.de</u> den Punkt "Online-Banking-Login" (rechts oben) auf.

Es öffnet sich ein Auswahlfenster – hier klicken Sie bitte auf die Anwendung "OnlineBanking-Login" (siehe Bild).

|                        |              | Bank<br>mpten-Obera | allgäu e( | 3                                                                                                    | Q Suche                                          | С Ко | ntakt  | OnlineBanking-Login |
|------------------------|--------------|---------------------|-----------|----------------------------------------------------------------------------------------------------|--------------------------------------------------|------|--------|---------------------|
|                        | Privatkunden | Firmenkunden        | Private E |                                                                                                    |                                                  | X    | Fusion |                     |
| Ihre Aufträge an uns 📲 |              | (                   | DC        | <ul> <li>OnlineBanking-Login</li> <li>Aktueller Status Online</li> <li>Serviceportal</li> <li>Problemlösungen und</li> <li>OnlineBanking-Zugang</li> <li>MeinInvest Kundenport</li> <li>VermögenPlus Kundenp</li> </ul> | Banking & App<br>Gerätewechsel<br>anlegen<br>tal | 5    |        |                     |

Es öffnet sich nun der Login zum "OnlineBanking Privatkunden" (siehe Bild). Hier geben Sie bitte Ihren neuen VR-NetKey und Ihre neue PIN ein.

| nmelde                                    | n                                                                    |                                          |
|-------------------------------------------|----------------------------------------------------------------------|------------------------------------------|
| oen Sie Ihren VR Ne<br>er Durchführung un | tKey nicht an Dritte weiter um z.<br>berechtigter Aktionen zu unterb | B. Einblicke in private Konten<br>inden. |
| 'R-NetKey oder Alia                       | as                                                                   |                                          |
|                                           |                                                                      |                                          |

Sie werden nun aufgefordert Ihre Erst-PIN zu ändern.

Um die Erst-PIN zu ändern, benötigen Sie nun Ihre installierte App "VR SecureGo plus". Sie erhalten bei Erst-PIN-Änderung eine TAN (Transaktionsnummer) in der App "VR SecureGo plus".

Sie haben nun alle erforderlichen Schritte abgeschlossen und künftig die Möglichkeit sich entweder über das "OnlineBanking" auf unserer Homepage oder über unsere "VR Banking App" anzumelden. Mit der "VR Banking App" können Sie von unterwegs jederzeit auf alle notwendigen Banking-Funktionen zugreifen.

# Laden Sie die kostenlose und neue "VR Banking App" im <u>iTunes-Store</u> oder <u>Play-Store</u> herunter:

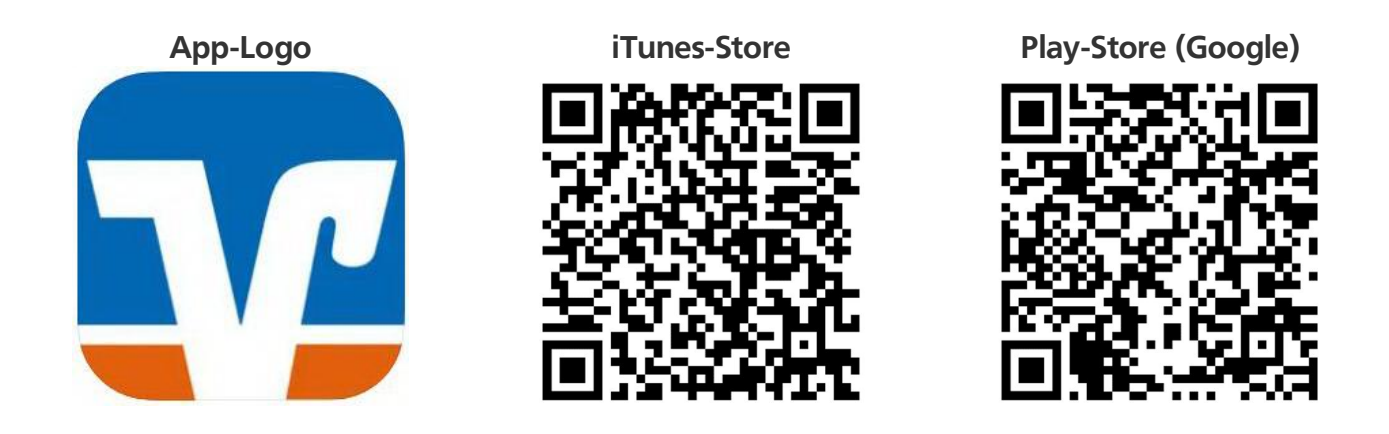

Nach öffnen der neuen "VR Banking App" werden Sie aufgefordert die Bankleitzahl (73369920), Ihren VR-NetKey und Ihre PIN einzugeben.

Zudem müssen Sie ein Anmeldekennwort für die "VR Banking App" vergeben. Das Anmeldekennwort kann mit Touch-ID oder Face-ID verknüpft werden. So müssen Sie bei Start der "VR Banking App" nicht jedes Mal das Anmelde-Kennwort eingeben – durch Touch-ID oder Face-ID wird Ihnen dieser Aufwand erspart.

Nun haben Sie jederzeit Zugriff auf die Banking-Funktionen – egal ob zu Hause oder unterwegs.